## Anmeldung zu den Wiederholungsklausuren im höheren Fachsemester

**Beispiel:** Sie waren im WS 2016/17 im 1. FS und haben sich für die Veranstaltung/Abschlussprüfung im Strafrecht I angemeldet. Diese haben Sie am 1. Klausurtermin mit 3 Punkten nicht bestanden. Dann haben Sie sich für die Wiederholungsprüfung angemeldet und waren zur Prüfung durch Krankheit entschuldigt. Eine Übersicht dazu erhalten Sie unter "Prüfungsergebnisse". Dort müssen Sie noch das Semester anklicken, wo Sie sich zum ersten Mal für die Prüfung angemeldet haben, hier WS 2016/17.

| UNIVERSITÄT LEIPZIG           | Startseite Bewerbung Vorlesungs-<br>verzeichnis Studium Nachrichten Benutzerkonto Hilfe |            |              | ¢          |  |  |
|-------------------------------|-----------------------------------------------------------------------------------------|------------|--------------|------------|--|--|
| Name: Student02 TEST          |                                                                                         |            |              |            |  |  |
| Veranstaltungen               | Prüfungsergebnisse WiSe 2016/17 für Student02 TEST                                      |            |              |            |  |  |
| Anmeldung                     | Driifungsergehnisse                                                                     |            |              |            |  |  |
| Anmeldestatus                 |                                                                                         |            |              |            |  |  |
| Stundenplan                   | Kalle> Wählen Sie ein Semester WiSe 2017/18 SoSe 2017                                   |            |              |            |  |  |
| Module                        |                                                                                         |            |              |            |  |  |
| Meine Veranstaltungen         | Semester: WiSe 2016/17 Aktualisieren                                                    |            |              |            |  |  |
| Schwerpunktwahl               | Name                                                                                    | Datum      | Note         |            |  |  |
| Prüfungen                     | 02-11/R-SR1 VI.01 Strafrecht AT1                                                        | 12 01 2017 | 3            | mangelhaft |  |  |
| Anmeldung                     | Abschlussklausur Strafrecht AT1 1                                                       | ILICIILOI) |              |            |  |  |
| Meine Prüfungen               | 02-JUR-SR1.VL01 Strafrecht AT1                                                          | 29.03.2017 | Krankmeldung |            |  |  |
| Modulergebnisse               | Abschlussklausur Strafrecht AT1 1                                                       |            |              |            |  |  |
| Prüfungsergebnisse            |                                                                                         |            |              |            |  |  |
| Notenübersicht                |                                                                                         |            |              |            |  |  |
| Rückmeldung                   |                                                                                         |            |              |            |  |  |
| Lastschriftauftrag erteilen   |                                                                                         |            |              |            |  |  |
| bisherige Lastschriftaufträge |                                                                                         |            |              |            |  |  |
| Sperren                       |                                                                                         |            |              |            |  |  |
| Dokumente                     |                                                                                         |            |              |            |  |  |

Schritt 1 – Gehen Sie auf "Anmelden" unter "Prüfungen".

Schritt 2 – Wählen Sie das entsprechende Semester aus, in dem die erste Prüfung abgelegt wurde, hier WS 2016/17.

Schritt 3 – Da dies hier jetzt der 3. Termin ist, gehen Sie auch dort auf "Anmelden".

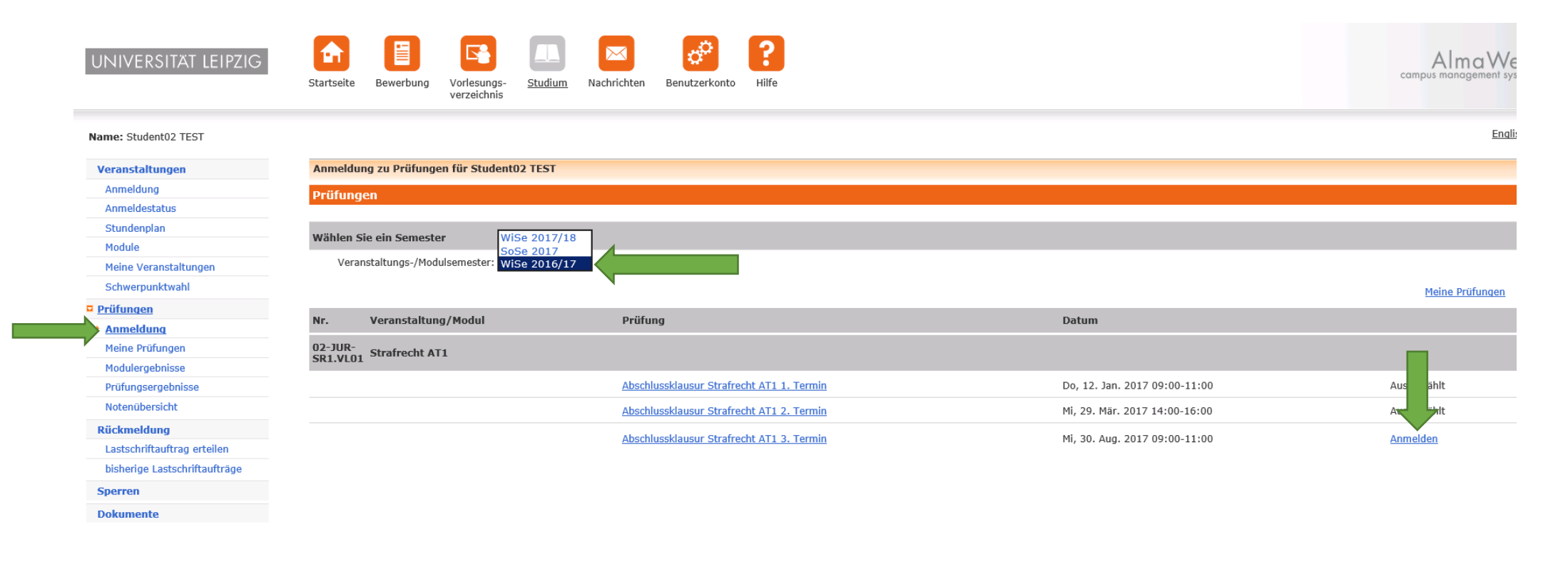

Schritt 4 – Hier überprüfen Sie, ob Sie den richtigen Termin gewählt haben und gehen auf "Abschicken".

| Startseite Kontakt Impressum  |                                                                                           |                                            |                                     |                             |                                     |  |  |
|-------------------------------|-------------------------------------------------------------------------------------------|--------------------------------------------|-------------------------------------|-----------------------------|-------------------------------------|--|--|
| UNIVERSITÄT LEIPZIG           | Startseite Bewerbung Vorlesu<br>verzeich                                                  | ngs- <u>Studium</u> Nachrichten Benutzerko | Ponto Hilfe                         |                             | Alma Wel<br>campus management syste |  |  |
| Name: Student02 TEST          |                                                                                           |                                            |                                     |                             | English                             |  |  |
| Veranstaltungen               | Prüfungsanmeldung                                                                         |                                            |                                     |                             |                                     |  |  |
| Anmeldung                     | Hinweis:                                                                                  |                                            |                                     |                             |                                     |  |  |
| Anmeldestatus                 | Bitte überprüfen Sie die angezeigten Anmeldungsdaten. Bestätigen Sie, um sich anzumelden. |                                            |                                     |                             |                                     |  |  |
| Stundenplan                   |                                                                                           |                                            |                                     |                             |                                     |  |  |
| Module                        |                                                                                           |                                            |                                     |                             |                                     |  |  |
| Meine Veranstaltungen         | Nr.                                                                                       | 02-JUR-SR1.VL01                            |                                     |                             |                                     |  |  |
| Schwerpunktwahl               | ••                                                                                        |                                            |                                     |                             |                                     |  |  |
| Prüfungen                     | Name Strafrecht Al 1                                                                      |                                            |                                     |                             |                                     |  |  |
| • Anmeldung                   | Studium                                                                                   | Rechtswissenschaft, Staatsexamen (PO 2     | 2015)                               |                             |                                     |  |  |
| Meine Prüfungen               | Nr                                                                                        | Namo                                       | Priifung (Gewichtung)               | Datum                       |                                     |  |  |
| Modulergebnisse               |                                                                                           | Nume                                       | Flating (Gewichtung)                | Datam                       |                                     |  |  |
| Prüfungsergebnisse            | 02-JUR-SR1.VL01                                                                           | Strafrecht AT1                             | Abschlussklausur Strafrecht AT1 (1) | 3.Termin (30.08.17   09:00) |                                     |  |  |
| Notenübersicht                |                                                                                           |                                            |                                     |                             |                                     |  |  |
| Rückmeldung                   | Bestätigen                                                                                |                                            |                                     |                             |                                     |  |  |
| Lastschriftauftrag erteilen   |                                                                                           |                                            |                                     |                             | Abschicken                          |  |  |
| bisherige Lastschriftaufträge |                                                                                           |                                            |                                     |                             |                                     |  |  |
| Sperren                       |                                                                                           |                                            |                                     |                             |                                     |  |  |
| Dokumente                     |                                                                                           |                                            |                                     |                             |                                     |  |  |

## Schritt 5 – Hier wird Ihnen jetzt die erfolgreiche Anmeldung zur Prüfung angezeigt.

| UNIVERSITÄT LEIPZIG           | Startseite Bewerbung Vorlesung                     | s-<br>ss        | <b>?</b><br>Hilfe                   | Alma We<br>campus management sy |  |  |  |
|-------------------------------|----------------------------------------------------|-----------------|-------------------------------------|---------------------------------|--|--|--|
| Name: Student02 TEST          |                                                    |                 |                                     | Engl                            |  |  |  |
| Veranstaltungen               | Prüfungsanmeldung                                  |                 |                                     |                                 |  |  |  |
| Anmeldung                     | Hinweis:<br>Ihre Anmeldung war erfolgreich.        |                 |                                     |                                 |  |  |  |
| Anmeldestatus                 |                                                    |                 |                                     |                                 |  |  |  |
| Stundenplan                   |                                                    |                 |                                     |                                 |  |  |  |
| Module                        |                                                    |                 |                                     | Zurück zur Drüfungegenmeldung   |  |  |  |
| Meine Veranstaltungen         |                                                    |                 |                                     |                                 |  |  |  |
| Schwerpunktwahl               | Nr.                                                | 02-JUR-SR1.VL01 |                                     |                                 |  |  |  |
| Pr üfungen                    | Name                                               | Strafrecht AT1  |                                     |                                 |  |  |  |
| Anmeldung                     | Studium Rechtswissenschaft, Staatsexamen (PO 2015) |                 | )                                   |                                 |  |  |  |
| Meine Prüfungen               |                                                    |                 |                                     |                                 |  |  |  |
| Modulergebnisse               | Nr.                                                | Name            | Prüfung (Gewichtung)                | Datum                           |  |  |  |
| Prüfungsergebnisse            | 02-JUR-SR1.VL01                                    | Strafrecht AT1  | Abschlussklausur Strafrecht AT1 (1) | 3.Termin (05.09.17   09:00)     |  |  |  |
| Notenübersicht                |                                                    |                 |                                     |                                 |  |  |  |
| Rückmeldung                   |                                                    |                 |                                     |                                 |  |  |  |
| Lastschriftauftrag erteilen   |                                                    |                 |                                     |                                 |  |  |  |
| bisherige Lastschriftaufträge |                                                    |                 |                                     |                                 |  |  |  |
| Sperren                       |                                                    |                 |                                     |                                 |  |  |  |
| Dokumente                     |                                                    |                 |                                     |                                 |  |  |  |

Wenn Sie jetzt auf "Meine Prüfungen" klicken, oben das entsprechende Semester auswählen, wo der erste Versuch der Prüfung stattgefunden hat, auswählen, sehen Sie eine Gesamtübersicht Ihrer angemeldeten Prüfungen.

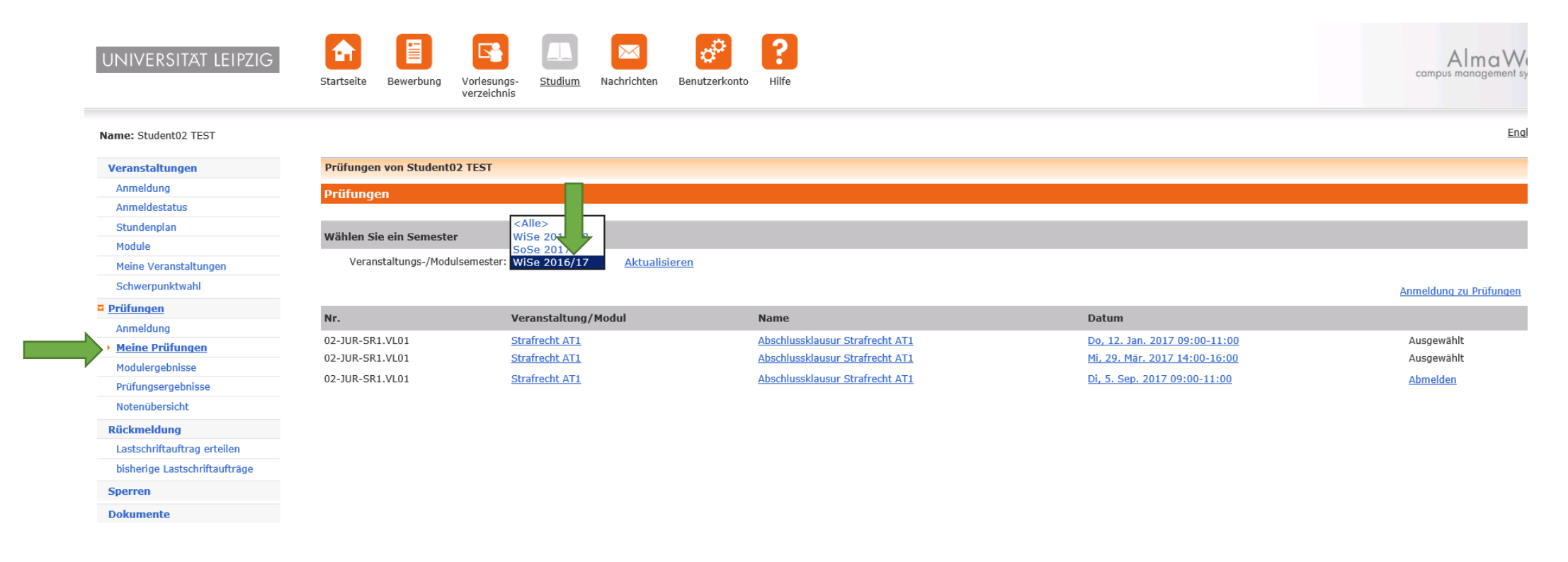